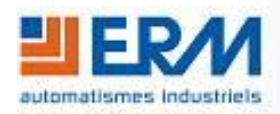

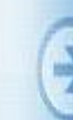

ERM AUTOMATISMES INDUSTRIELS 280 Rue Edouard Daladier 84200 CARPENTRAS Tél: 04 90 60 05 68 - Fax: 04 90 60 66 26 Site: http://www.erm-automatismes.com/ E-Mail: Contact@erm-automatismes.com

# *IACHINE* С Ш S

| 1 CONTENU DU KIT                                                              | 1 |
|-------------------------------------------------------------------------------|---|
| 2 UTILISATION DE L'ANALYSEUR LOGIQUE LOGICPORT                                | 1 |
| <b>2.1</b> LOGICIELS D'EXPLOITATION DE L'ANALYSEUR LOGIQUE LOGIC <b>P</b> ORT | 2 |
| <b>2.2</b> Resume des caracteristiques de la analyseur logique LogicPort      | 2 |
| 3 AFFECTATION DES BROCHES                                                     | 3 |
| 4 INSTALLATION DE L'ANALYSEUR LOGIQUE LOGICPORT                               | 4 |
| 5 UTILISATION DE L'ANALYSEUR LOGIQUE                                          | 4 |
| 5.1 CREATION D'UN PROJET                                                      | 4 |
| 5.2 Edition des noms des signaux                                              | 4 |
| 5.3 CREATION DE GROUPES                                                       | 5 |
| 5.4 CREATION DES INTERPRETEURS                                                | 5 |
| 5.5 SELECTION DES SIGNAUX A ANALYSER                                          | 5 |
| 5.6 Reglage de l'echantillonnage                                              | 6 |
| 5.6.1 Fréquence d'échantillonnage                                             | 6 |
| 5.6.2 Mode d'acquisition                                                      |   |
| 5.6.3 Seuil logique                                                           | 7 |
| 5.7 REGLAGE DU DECLENCHEMENT (TRIGGER)                                        | 7 |
| 5.7.1 Type de déclenchement                                                   | 7 |
| 5.7.2 Répartition de la mémoire                                               |   |

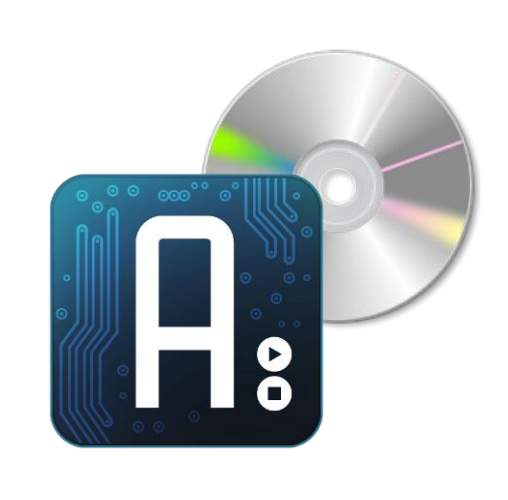

# **DOSSIER TECHNIQUE**

F2.3 – Utilisation analyseur logique LogicPort

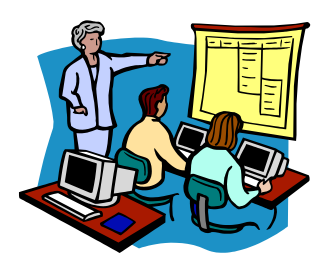

Page 1/8

# 1 CONTENU DU KIT

| Analyseur logique LogicPort LA1034 :<br>Analyseur logique 34 voies 500MHz. Il<br>permet de capturer et visualiser des<br>signaux logiques au cours du temps. Il<br>possède également des interpréteurs de<br>protocoles pour analyser plusieurs bus<br>série tels que UART, SPI, I2C et CAN. | INTRONIX<br>LOGICPORT<br>34 CHANNEL LOGIC ANALYZER<br>pcTestInstruments.com |
|----------------------------------------------------------------------------------------------------|-----------------------------------------------------------------------------|
| Câble USB A-A :<br>Permet de dialoguer entre le PC et<br>l'analyseur logique. Il alimente également<br>l'analyseur logique dans la limite de<br>consommation d'un port USB (500mA<br>max.)                                                                                                   |                                                                             |
| Nappe de connexion :<br>Permet de relier les entrées de l'analyseur<br>logique au circuit à analyser                                                                                                    |                                                                             |
| Lot de 10 mini grippe fils :<br>Permettent de se connecter à des broches<br>de composants ou de connecteurs à relier<br>aux entrées de l'analyseur logique.                                                                                                    |                                                                             |

# 2 <u>UTILISATION DE L'ANALYSEUR LOGIQUE LOGICPORT</u>

L'analyseur logique LogicPort permet de capturer et visualiser des signaux logiques au cours du temps. Il possède également des interpréteurs de protocoles pour analyser plusieurs bus série tels que UART, SPI, I2C et CAN.

| Intro      | nix Logio | Port Log | gic Anal | yzer - C:\Users\ET\ | Documents\Logic | Port\I2C.LPF         | _               |                   | 1      |          |                   |          |                      |      |                   |             |          |
|------------|-----------|----------|----------|---------------------|-----------------|----------------------|-----------------|-------------------|--------|----------|-------------------|----------|----------------------|------|-------------------|-------------|----------|
| File Op    | tions     | Setup    | Acquisit | tion View Help      |                 |                      |                 |                   |        |          |                   |          |                      |      |                   |             |          |
| Wavefo     | rms Sta   | te List  | Notes    | 🖻 🗋 🖨               | iii an 📰 🛔      | • 🗣 = T!   🖌         | ₩ ୬ 🗨 🗨 🚳       | 💡 🂡 Buffer Positi | on:    |          |                   |          |                      |      |                   |             |          |
|            | . ' r     |          |          |                     |                 |                      |                 |                   | _      |          |                   |          |                      | -    |                   |             |          |
|            |           | Sa       | mple Rat | te <u>•</u> 50MH    | Iz 💌            |                      | Logic Threshold | ▼ 1.50V           |        |          | Pre-Trigger Buffe | er 💌 50% |                      | 1    | Measurement D Sou | rce 🗾 D1    | <u> </u> |
|            | -         | 1        |          |                     | •               |                      | 1               |                   | •      |          | <b>_</b>          |          | •                    | -    | •                 |             | <b>)</b> |
| Sig        | al 1      | Mire E   | dge      | T+0                 | +100us          | +200us               | +300us          | +400us            | +500us | +600us   | +700us            | +800us   | +900us               | +1ms | +1.1ms            | +1.2ms      | +1.3ms   |
|            |           | ID       | A        | · · · Į ·           |                 |                      |                 |                   |        |          |                   |          |                      |      |                   |             |          |
| - I2C      |           |          | •        |                     | <u>W:68h</u>    |                      |                 |                   |        | R:68h    |                   |          |                      |      |                   |             |          |
| SD.        | A         | DO       |          |                     |                 | i                    |                 |                   |        |          |                   |          |                      |      |                   |             |          |
| SC         | L         | D1       | J        |                     |                 |                      |                 |                   |        |          |                   | MULL     | mm                   |      |                   |             |          |
|            |           |          |          |                     |                 |                      |                 |                   |        |          |                   |          |                      |      |                   |             |          |
|            |           |          |          |                     |                 |                      |                 |                   |        |          |                   |          |                      |      |                   |             |          |
|            |           |          |          |                     |                 |                      |                 |                   |        |          |                   |          |                      |      |                   |             |          |
|            |           |          |          |                     |                 |                      |                 |                   |        |          |                   |          |                      |      |                   |             |          |
|            |           |          |          |                     |                 |                      |                 |                   |        |          |                   |          |                      |      |                   |             |          |
|            |           |          |          |                     |                 |                      |                 |                   |        |          |                   |          |                      |      |                   |             |          |
| 1          |           |          |          |                     |                 |                      | 1               |                   |        |          |                   |          |                      |      |                   |             |          |
|            |           |          | -        | 1                   |                 |                      |                 |                   |        |          |                   |          |                      |      |                   |             | <u> </u> |
| Running in | Software  | Demo m   | ode      |                     | Acquisitio      | n: 1, Samples: 32.9M | F               | late A->B: 100KHz |        | Interval | A->B: 10us        | Ir       | nterval B->C: 5.0494 | 9s   | Interval C->D     | : 105.684ms | 11.      |
|            |           |          |          |                     |                 |                      |                 |                   |        |          |                   |          |                      |      |                   |             |          |

Capture et interprétation des signaux SCL et SDA d'un bus I2C

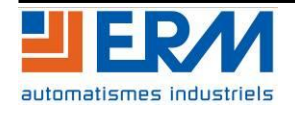

| DOSSIER MACHINE | ERMABOARD | F2.3 Utilisation analyseur logique PR09 | Page 2/8 |
|-----------------|-----------|-----------------------------------------|----------|
|                 | -         |                                         |          |

#### 2.1 Logiciels d'exploitation de l'analyseur logique LogicPort

L'analyseur logique LogicPort se branche à un PC en USB et nécessite le logiciel du fabricant nommé « *LogicPort Application* ». L'installeur est disponible sur le DVD ERM :

\PGPR10\Logiciels\PR09 LogicPort\ logicport\_2353.exe

Avant de brancher l'analyseur à un port USB, installez ce logiciel afin de faire enregistrer à Windows les pilotes nécessaires pour le faire fonctionner.

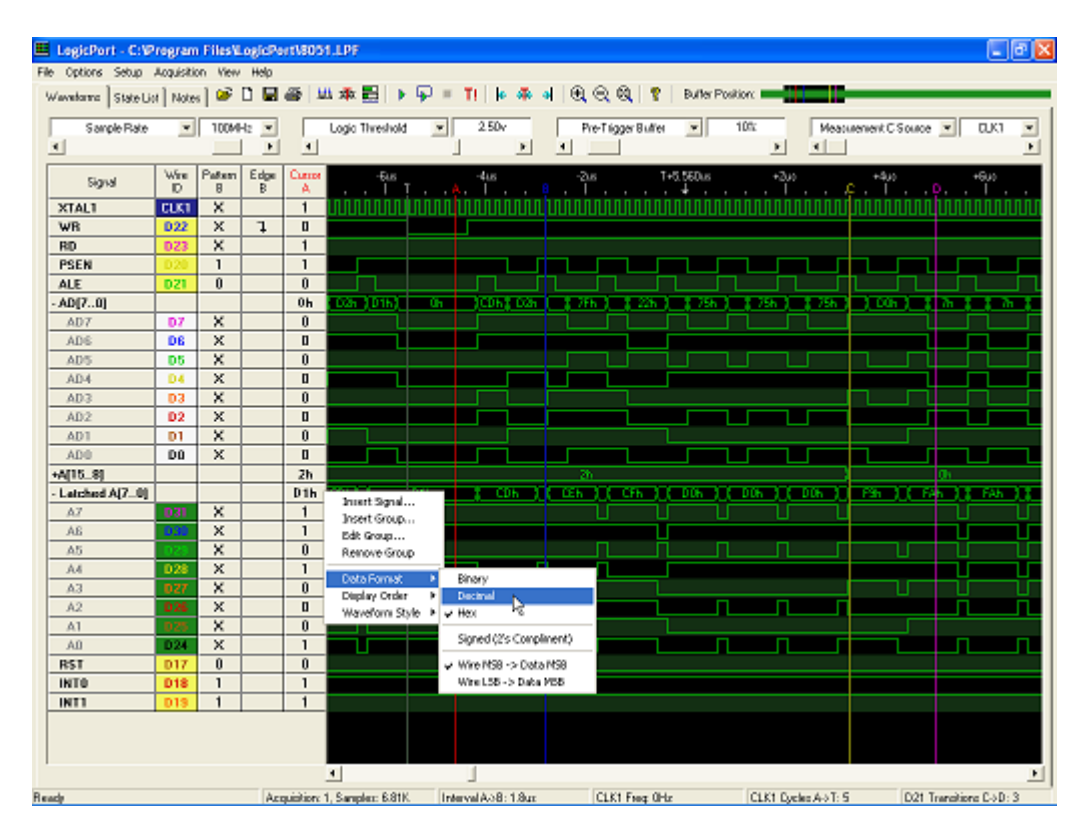

### 2.2 Résumé des caractéristiques de l'analyseur logique LogicPort

- 34 voies numériques
- Fréquence d'échantillonnage 500MHz
- Mémoire de 34 x 2048 échantillons
- Plusieurs modes de déclenchement : front, motif, valeur de bus, nombre d'occurrences, durée
- Interpréteurs de protocoles pour UART, SPI, I2C, CAN
- Plage de tension de fonctionnement : +/-40V DC, 15 V crête à crête AC
- Plage d'entrée dynamique : 10 V crête à crête

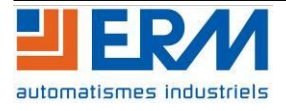

Page 3/8

## 3 AFFECTATION DES BROCHES

| Numéro     |            |            |            |
|------------|------------|------------|------------|
| du         | Nom du fil | Couleur du | Couleur du |
| connecteur |            | 111        | Contact    |
| 1          | D0         | Noir       | Blanc      |
| 2          | D1         | Marron     | Blanc      |
| 3          | D2         | Rouge      | Blanc      |
| 4          | D3         | Orange     | Blanc      |
| 5          | D4         | Jaune      | Blanc      |
| 6          | D5         | Vert       | Blanc      |
| 7          | D6         | Bleu       | Blanc      |
| 8          | D7         | Violet     | Blanc      |
| 9          | Masse      | Gris       | Noir       |
| 10         | Masse      | N/A        | N/A        |
| 11         | D8         | Noir       | Bleu       |
| 12         | D9         | Marron     | Bleu       |
| 13         | D10        | Rouge      | Bleu       |
| 14         | D11        | Orange     | Bleu       |
| 15         | D12        | Jaune      | Bleu       |
| 16         | D13        | Vert       | Bleu       |
| 17         | D14        | Bleu       | Bleu       |
| 18         | D15        | Violet     | Bleu       |
| 19         | Masse      | Gris       | Noir       |
| 20         | CLK1       | Blanc      | Bleu       |
| 21         | D16        | Noir       | Jaune      |
| 22         | D17        | Marron     | Jaune      |
| 23         | D18        | Rouge      | Jaune      |
| 24         | D19        | Orange     | Jaune      |
| 25         | D20        | Jaune      | Jaune      |
| 26         | D21        | Vert       | Jaune      |
| 27         | D22        | Bleu       | Jaune      |
| 28         | D23        | Violet     | Jaune      |
| 29         | Masse      | Gris       | Noir       |
| 30         | Masse      | N/A        | N/A        |
| 31         | D24        | Noir       | Vert       |
| 32         | D25        | Marron     | Vert       |
| 33         | D26        | Rouge      | Vert       |
| 34         | D27        | Orange     | Vert       |
| 35         | D28        | Jaune      | Vert       |
| 36         | D29        | Vert       | Vert       |
| 37         | D30        | Bleu       | Vert       |
| 38         | D31        | Violet     | Vert       |
| 39         | Masse      | Gris       | Noir       |
| 40         | CLK2       | Blanc      | Vert       |

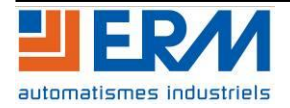

## 4 INSTALLATION DE L'ANALYSEUR LOGIQUE LOGICPORT

Avant de brancher l'analyseur sur un port USB, installer le logiciel LogicPort Application en double cliquant sur son installeur disponible sur le DVD ERM : \PGPR10\Logiciels\PR09 LogicPort\logicport\_2353.exe

Brancher l'analyseur sur un port USB du PC. Un périphérique USB est détecté et demande l'installation d'un pilote.

## 5 <u>UTILISATION DE L'ANALYSEUR LOGIQUE</u>

Lancer LogicPort Application avec l'analyseur branché au PC (dans le cas contraire, le logiciel propose un mode « démo »).

L'analyseur logique possède plusieurs paramètres à configurer, nous allons les détailler.

## 5.1 Création d'un projet

La configuration de l'analyseur peut être sauvegardée dans un fichier projet (extension *.lpf*) de manière à utiliser la configuration entre plusieurs sessions d'analyse.

On créé les fichiers projet par le menu *File -> New*, on les sauve avec *File -> Save* ou *File -> Save As* et on les rappelle avec *File -> Open* 

### 5.2 Edition des noms des signaux

On peut donner un nom plus explicite que D0, D1, ... aux signaux à analyser (par exemple SCL pour l'horloge d'un bus I2C). Pour cela, on peut configurer les noms affectés aux broches de l'analyseur logique en allant dans le menu *Setup -> Signal Names* 

| DO  | SDA    |   |
|-----|--------|---|
| DO  | SDA    |   |
| D1  | SCL    |   |
| D2  | SS     |   |
| D3  | SCK    | = |
| D4  | Rx_FOX |   |
| D5  | MISO   |   |
| D6  | Tx_FOX |   |
| D7  | RX     |   |
| D8  | Data8  |   |
| 09  | Data9  |   |
| 010 | Data10 |   |
|     | Data11 |   |
| 012 | Data12 | - |
| 013 | Data13 |   |

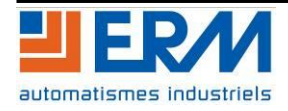

#### **DOSSIER MACHINE**

ERMABOARD

F2.3 Utilisation analyseur logique PR09

## **5.3** Création de groupes

Lorsqu'on veut analyser un bus parallèle, on peut grouper plusieurs signaux afin de visualiser la valeur présente sur le bus (interprétée par l'analyseur). Par exemple, on peut lire la valeur d'un octet en regroupant 8 signaux dans un groupe.

On configure les groupes dans le menu Setup -> Groups

| Edit Gro                                                          | oup                                                                                     |           |   |                                             |                                                                            |  |
|-------------------------------------------------------------------|-----------------------------------------------------------------------------------------|-----------|---|---------------------------------------------|----------------------------------------------------------------------------|--|
| Gro                                                               | up Name: N                                                                              | ewGroup12 |   |                                             | Reverse Display Order                                                      |  |
|                                                                   | Signals Av                                                                              | ailable:  |   |                                             | Signals In Group:                                                          |  |
| D0<br>D1<br>D2<br>D3<br>D4<br>D5<br>D6<br>D7<br>D16<br>D17<br>D18 | SDA<br>SCL<br>SS<br>SCK<br>Rx_FOX<br>MISO<br>Tx_FOX<br>RX<br>Data16<br>Data17<br>Data18 |           | > | D15<br>D14<br>D12<br>D11<br>D10<br>D9<br>D8 | Data15<br>Data14<br>Data13<br>Data12<br>Data11<br>Data10<br>Data9<br>Data8 |  |
|                                                                   |                                                                                         | OK        |   | Car                                         | ncel                                                                       |  |

### 5.4 Création des interpréteurs

Les interpréteurs permettent de visualiser les données circulant sur des bus séries (UART, SPI, I2C, CAN) de manière lisible pour l'utilisateur.

| New Interpreter Type               |
|------------------------------------|
| I2C Interface                      |
| 💿 Synchronous Serial / SPI / PS2   |
| 💿 Synchrounous Parallel / Quad SPI |
| 🗇 Asychronous Serial / RS232       |
| 💿 CAN 2.0A / 2.0B Bus              |
| 💿 1-Wire Interface / iButton       |
| 💿 ISO 7816-3 / Smart Card / SIM    |
| OK Cancel                          |

On créé un interpréteur en ajoutant les signaux nécessaires au protocole sélectionné (par exemple, pour un bus I2C, il faut ajouter les signaux d'horloge, SCL, et de données, SDA).

#### 5.5 Sélection des signaux à analyser

En faisant un clic droit dans la zone grisée à gauche de la zone de visualisation, on peut choisir les signaux, groupes et interpréteurs à acquérir et visualiser.

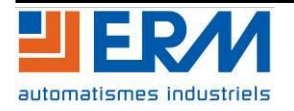

| DOSSIER MACHIN                                                                                                    | E ER                           | MABOARD                  | F2.3 Utilisat        | ion analyseur logique | PR09 Page 6/8            |
|----------------------------------------------------------------------------------------------------|--------------------------------|--------------------------|----------------------|-----------------------|--------------------------|
| Intronix LogicPort Logic Analyzer - C:\Users\ET\D<br>File Options Setup Acquisition View Help                                                                                                    | locuments\LogicPort\New.LPF    |                          |                      |                       |                          |
| Sample Rate 100MHz                                                                                                    |                                | Threshold                | Pre-Trigger Buffer   | 50% Mea               | ssurement A Source  CLK1 |
| Signal         Wire<br>ID         Vire<br>Status         Pattern<br>A         Edge<br>A         Cursor<br>A           Add Column         +         -         -         -         -         -         -         -         -         -         -         -         -         -         -         -         -         -         -         -         -         -         -         -         -         -         -         -         -         -         -         -         -         -         -         -         -         -         -         -         -         -         -         -         -         -         -         -         -         -         -         -         -         -         -         -         -         -         -         -         -         -         -         -         -         -         -         -         -         -         -         -         -         -         -         -         -         -         -         -         -         -         -         -         -         -         -         -         -         -         -         -         -         -         -         -         < | -12us -1us -80                 | 0ns -600ns -400ns        | -2000a T=0 =200      | ns +400ns +600ns      | +800ns +12us             |
| Running in Software Demomode                                                                                                    | Acquisition: 1, Samples: 2.04K | CLK1 Freq: 100,000,010Hz | D3 Period: 8.23045ns | Interval T->C: 500ns  | D1 Transitions A->B: 0   |

## 5.6 Réglage de l'échantillonnage

#### 5.6.1 Fréquence d'échantillonnage

Selon la vitesse des signaux à analyser, on règle la fréquence d'échantillonnage de manière appropriée avec la liste déroulante *Sample Rate* et on sélectionne la fréquence dans la liste déroulante immédiatement à sa droite. Par exemple, pour un bus I2C à 100kHz, il faut régler la fréquence d'échantillonnage à 1MHz de manière à avoir 10 points par bit. Cela permet d'avoir un résolution assez fidèle des signaux.

Cependant, plus la fréquence d'échantillonnage est élevée, plus on remplit la mémoire de l'analyseur pour une même durée d'acquisition et moins la durée d'acquisition est importante. Il faut donc faire un compromis entre résolution temporelle et durée d'acquisition.

|   | Sample Rate | • | 100MHz | • |
|---|-------------|---|--------|---|
| • |             |   |        | ۴ |

#### 5.6.2 Mode d'acquisition

On peut faire l'acquisition de 2 manières : acquisition temporelle (*« Timing Mode »*) ou acquisition sur état (*« State mode »*). En général, on utilise l'acquisition temporelle pour visualiser les signaux.

Pour visualiser pendant une durée maximale les signaux, il est intéressant d'activer la compression des données en cochant la case « *Enable Compression* »).

Afin de rafraîchir l'acquisition alors que la mémoire n'est pas remplie, on peut limiter le temps d'acquisition autour de la condition de déclenchement (c'est-à-dire avant le trigger et après). Pour cela, on règle avec le menu déroulant les valeurs « *Pre-Fill Time Limit* » et « *Post-Fill Time Limit* » (en général 0.5 secondes est une bonne valeur).

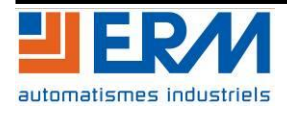

| DOSSIER MACHINE | ERMABOARD                                                                                                    | F2.3 Utilisation analyseur logique PR09                                         | Page 7/8 |
|-----------------|----------------------------------------------------------------------------------------------------|---------------------------------------------------------------------------------|----------|
|                 | Sample Mode Setup                                                                                                    | (Teached) and 1.40-                                                             |          |
|                 | <ul> <li>Timing Mode (Internal Sample 0)</li> <li>State Mode (External Sample 0)</li> <li>Sample data on the</li> <li>Sample only when qualifier CL</li> <li>Base time scale on a clock Free</li> <li>Enable Compression</li> </ul> | Clock)<br>lock)<br>Rising edge of CLK1<br>K2 is High<br>uency of 1.000000E+3 Hz |          |
|                 | Pre-Fill Time Limit: 0.5sec                                                                                                    | Post-Fill Time Limit: 0.5sec                                                    |          |
|                 |                                                                                                    |                                                                                 |          |

#### 5.6.3 Seuil logique

L'analyseur logique interprète la tension à l'entrée de chaque signal comme une donnée binaire : elle ne peut avoir que 2 état : haut ou bas. On définit un seuil à partir duquel l'analyseur fait la discrimination entre ces 2 états. Par exemple, pour des signaux logiques à 5V, on peut régler le seuil à mi- plage, à savoir 2.5V Le seuil se règle avec le curseur correspondant au label « Logic Threshold » (ou en rentrant la valeur au clavier) :

|   | Logic Threshold | - | 1.40v |   |
|---|-----------------|---|-------|---|
| • |                 |   |       | Þ |

## 5.7 Réglage du déclenchement (trigger)

Il faut définir les conditions de déclenchement de l'analyseur suivant un évènement donné (front montant ou descendant d'un signal, par exemple).

#### 5.7.1 Type de déclenchement

Plusieurs types de conditions de déclenchement sont possible (se référer à l'aide en ligne du logiciel pour de plus amples informations).

La condition de déclenchement la plus courante est la détection d'un front (montant, descendant, ou les 2) : pour définir le signal déclencheur, on se positionne dans la colonne « Edge A » correspondant au signal et on clique autant de fois qu'il faut pour faire apparaître le symbole, soit d'un front montant, soit d'un front descendant, soit des 2. Dans l'exemple ci-dessous, on déclenche sur un front descendant du signal Tx\_FOX :

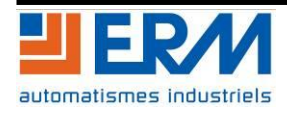

| DOSSIER MACHINE | DOS | SSIER | MA | CHIN | IE |
|-----------------|-----|-------|----|------|----|
|-----------------|-----|-------|----|------|----|

ERMABOARD

F2.3 Utilisation analyseur logique PR09

Page 8/8

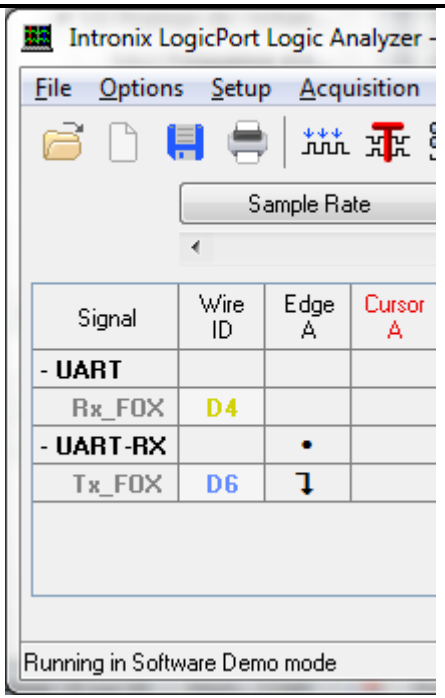

On définit que le déclenchement se fait sur le level A, alors que le front A apparaît 1 fois :

| Trigger Setup                     |             |                                |
|-----------------------------------|-------------|--------------------------------|
| Trigger When level A is satisfied |             | Prequalify Pattern/Value Terms |
| Level A conditions:               |             |                                |
| Edge A occurs 1                   | time(s)     |                                |
| 🔲 Pattern A is 🛛 True 📼           |             |                                |
| Value of Data[310]                | is Equal to | ▼ 50h                          |
| For duration Greater than         | 4 4         | Samples 👻                      |
| Level B conditions:               |             |                                |
| ✓ Edge B occurs 1                 | time(s)     |                                |
| Pattern B is True 💌               |             |                                |
| Value of Data[150]                | is In range | ▼ 80h to 100h                  |
| For duration Less than            | r 10 10     | Samples 💌                      |
|                                   |             |                                |
|                                   | OK          | Apply                          |

#### 5.7.2 Répartition de la mémoire

Selon ce que l'on veut visualiser on peut décider de répartir la mémoire de l'analyseur plus ou moins avant la condition de déclenchement. Si le trigger est, par exemple, un bit de start d'une uart, la trame à analyser se situera après le trigger. Dans ce cas, on fera en sorte que toute la mémoire soit remplie *après* le trigger. Pour cela, on règle avec le curseur « *Pre-trigger buffer* » au minimum (20%).

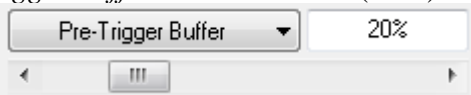

Dans ce cas, l'analyseur garde dans mémoire 20% des échantillons acquis avant le trigger et utilise les 80% restants pour les échantillons acquis après le trigger.

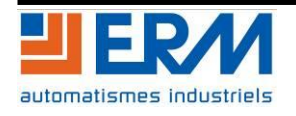